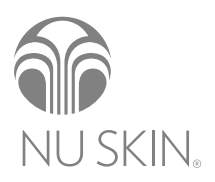

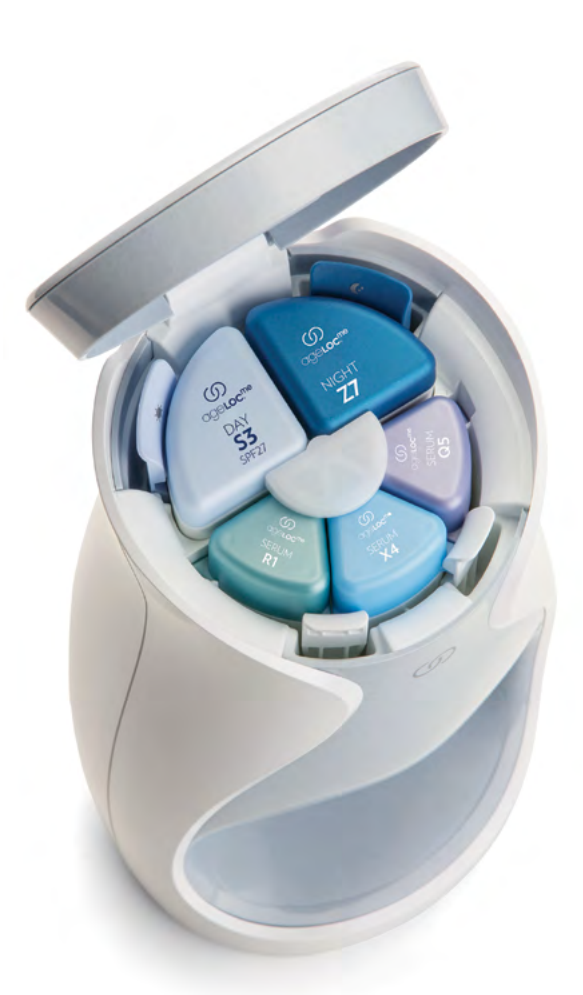

# ()) age**loc me**°

에이지락 미 스킨 케어 시스템 사용설명서

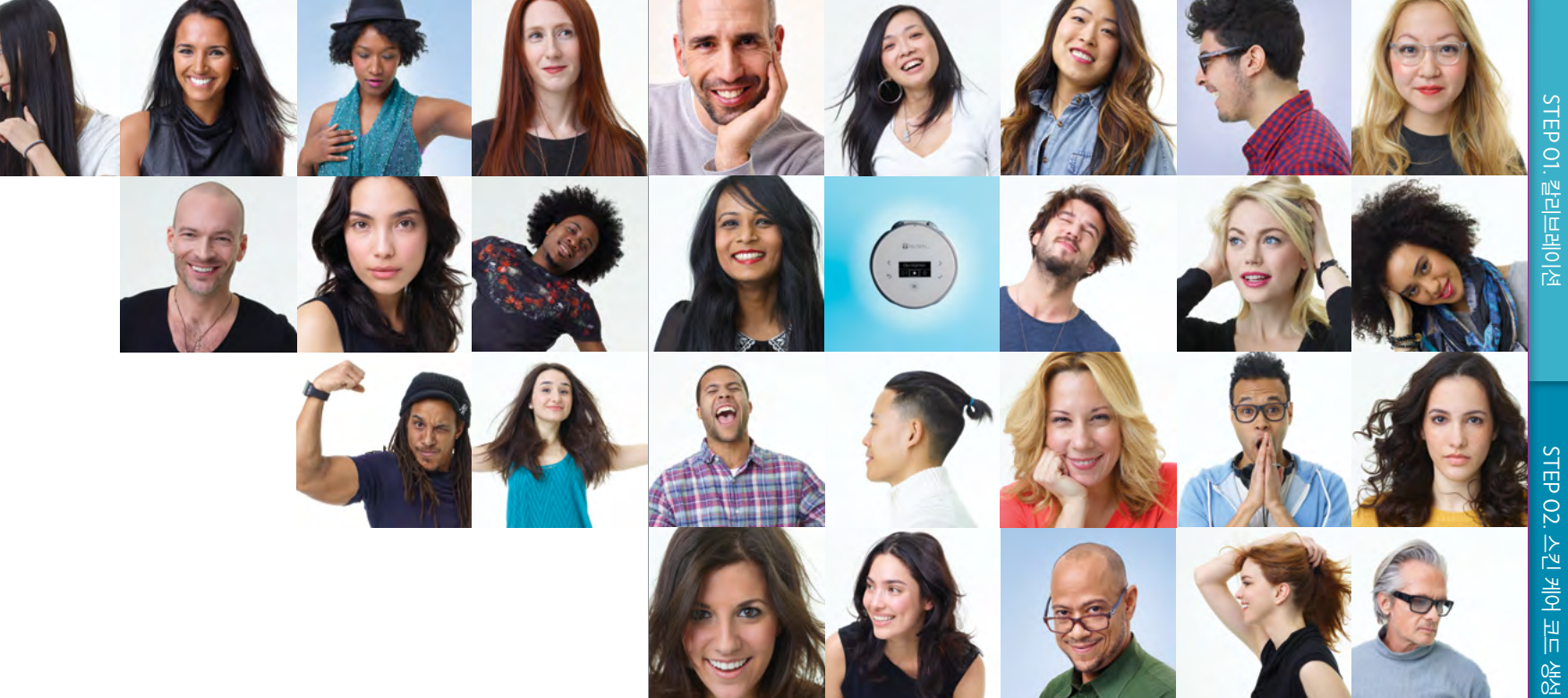

# 

# THE POWER TO BE **ME**.

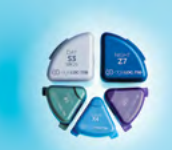

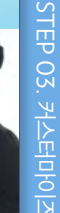

# CONTENTS

| 에이지락 미 3 STEP      | 6  |
|--------------------|----|
| 구성 및 명칭            | 7  |
| 디바이스 터치 패널 명칭 및 기능 | 9  |
| 디바이스 초기 설정         | 10 |

# STEP 01. 칼리브레이션

| 카트리지 조립 및 장착 | 14 |
|--------------|----|
| 카트리지 사용 준비   | 16 |
| 제품 사용        | 17 |

# STEP 02. 스킨 케어 코드 생성

| 에이지락 미 피부평가    | 24 |
|----------------|----|
| 스킨 케어 코드 확인    | 24 |
| 스킨 케어 코드 저장/관리 | 25 |
| 제품 주문          | 25 |

# STEP 03. 커스터마이즈

| 카트리지 제거        | 28 |
|----------------|----|
| 커스텀 프로덕트 세트 사용 | 29 |

# 기타

| 세럼/모이스처라이저 1회 사용 32   |  |
|-----------------------|--|
| 데이/나이트 스킨 케어 1회 사용 33 |  |
| 트래블 모드 34             |  |
| 디바이스 잠금               |  |
| 디바이스 클리닝              |  |
| 반자동/자동 모드             |  |
| 시간 설정                 |  |
| 언어 설정 39              |  |
| 배터리 교체 40             |  |
| 문제 해결 41              |  |
| 사용 및 보관상의 경고/주의사항 42  |  |

# 이지락 미

# STEP 01 칼리브레이션

에이지락 미 스킨 케어 시스템에 포함된 칼리브레이션 세트를 사용하는 단계입니다. 칼리브레이션 세트는 보다 정교한 맞춤 스킨 케어를 위해 탄생하였습니다. 칼리브레이션 세트를 사용하여 정확한 피부평가를 위한 표준화된 피부상태를 준비하고 제품의 사용감과 선호도를 비교평가할 수 있는 기준점을 제공합니다.

# STEP 02 스킨 케어 코드 생성

진정한 맞춤 스킨 케어를 위하여, 지역과 생활환경, 피부특성과 고민, 스킨 케어 제품의 제형별 선호도 등을 평가합니다. 어플리케이션을 통해서 쉽고 간편하게 응답 가능한 몇 가지 평가 문항에 답하면 에이지락 미 알고리즘이 사용자에게 맞는 세럼 / 데이 모이스처라이저 / 나이트 모이스처라이저 카트리지 조합을 4자리의 스킨 케어 코드로 생성합니다. 스킨 케어 코드는 알파벳 두 자리와 숫자 두 자리로 구성됩니다. (예 : AB14)

### STEP 03 커스터마이즈

생성된 스킨 케어 코드에 해당하는 새로운 카트리지 조합을 사용하는 단계입니다. 피부평가를 통해 생성된 스킨 케어 코드에 해당하는 5개의 카트리지 조합을 커스텀 프로덕트 세트라고 합니다. 커스텀 프로덕트 세트는 매일 아침/저녁 스킨 케어 시, 30일 동안(총 60회) 사용할 수 있습니다. 커스텀 프로덕트 세트를 모두 사용하기 전, 어플리케이션을 통해 내 피부를 다시 한 번 평가하고 새로운 커스텀 프로덕트 세트를 주문하여 사용할 수 있습니다. 나의 피부 평가에 따라 생성된 스킨 케어 코드는 저장/관리가 가능하기 때문에 새로운 커스텀 프로덕트 세트 뿐만 아니라 과거에 사용했던 커스텀 프로덕트 세트를 선택해서 주문할 수 있습니다.

3 STEP으로 완성하는 나만의 맞춤 스킨 케어

# ()) age**loc me**°

6

# 구성 및 명칭

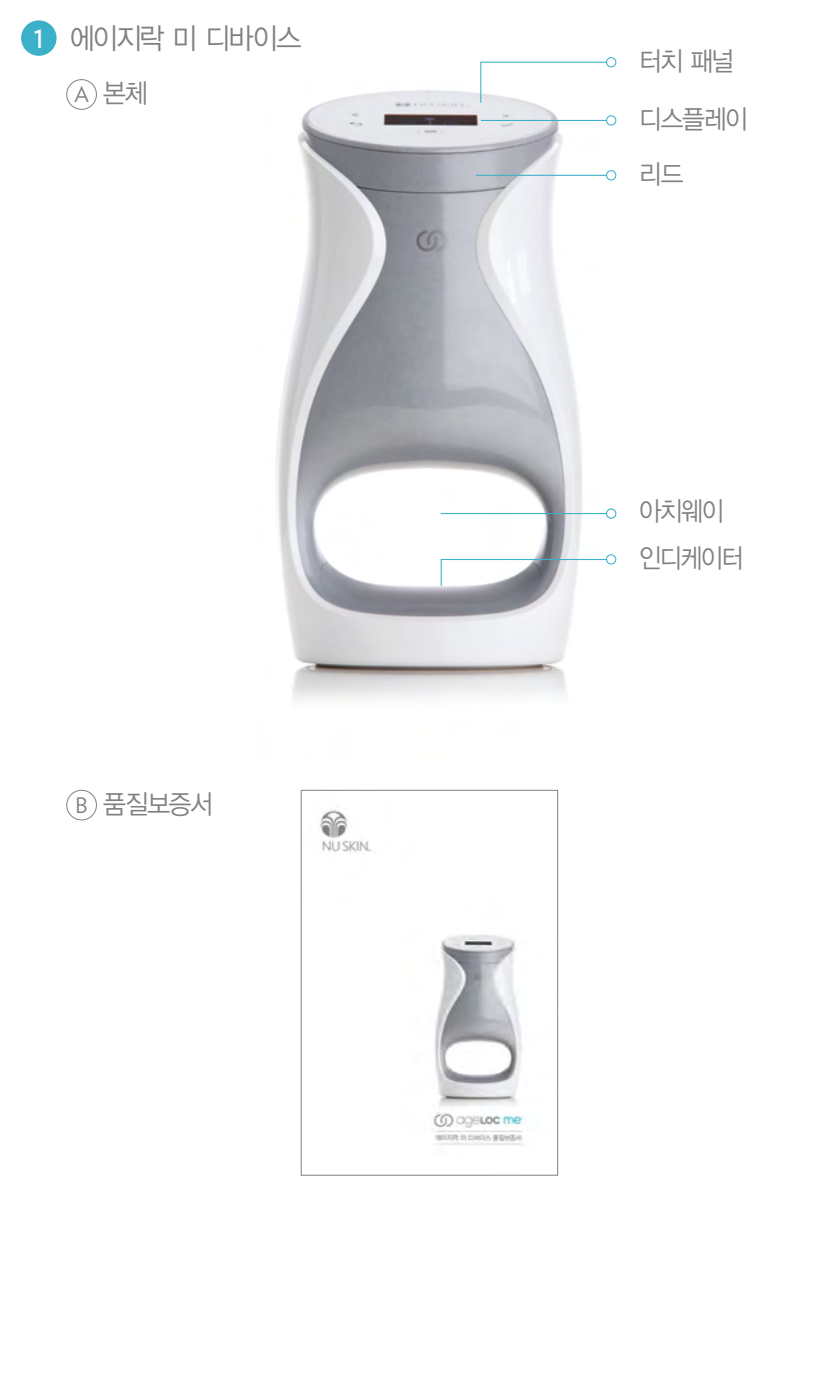

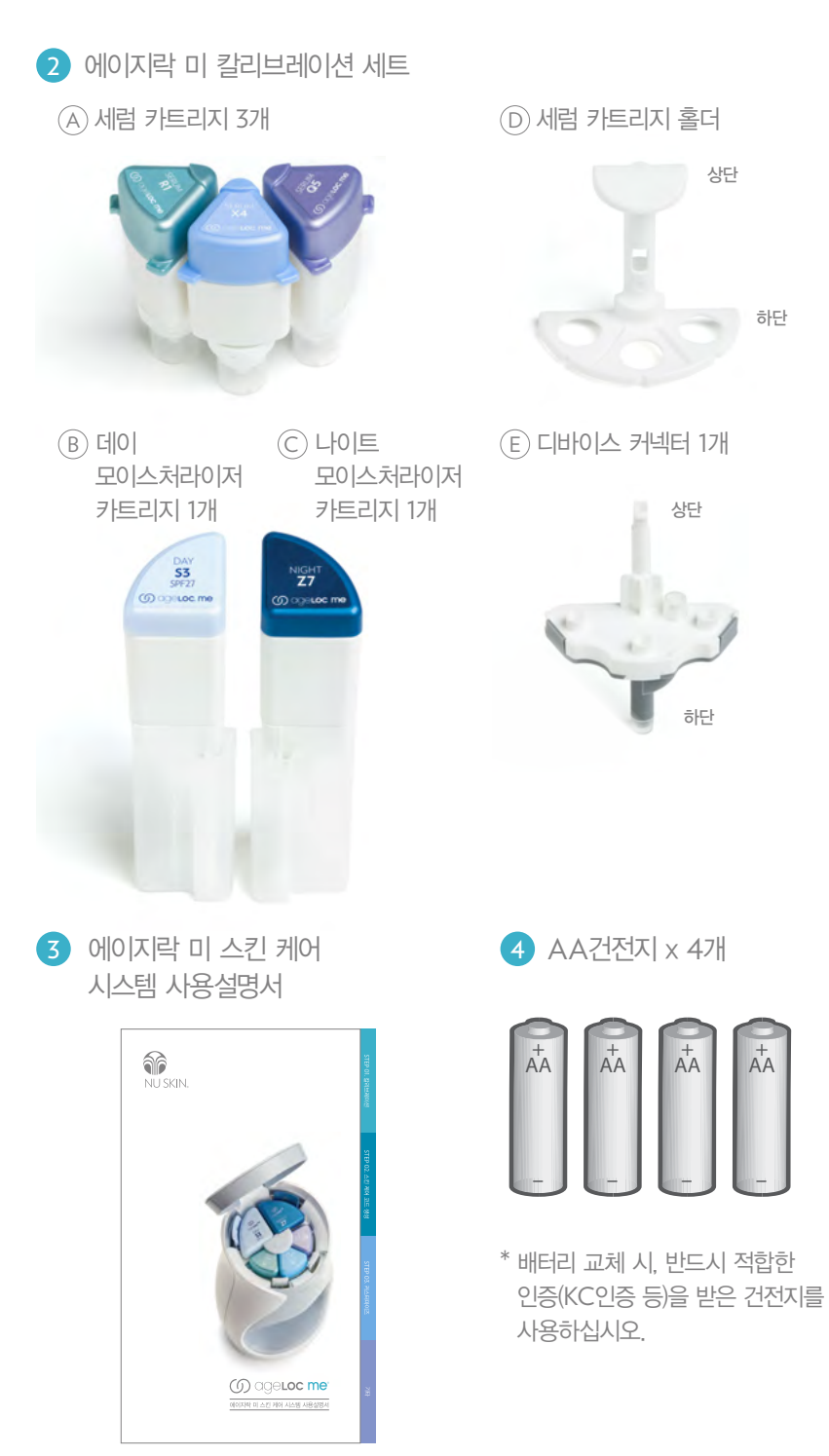

# 디바이스 터치 패널 명칭 및 기능

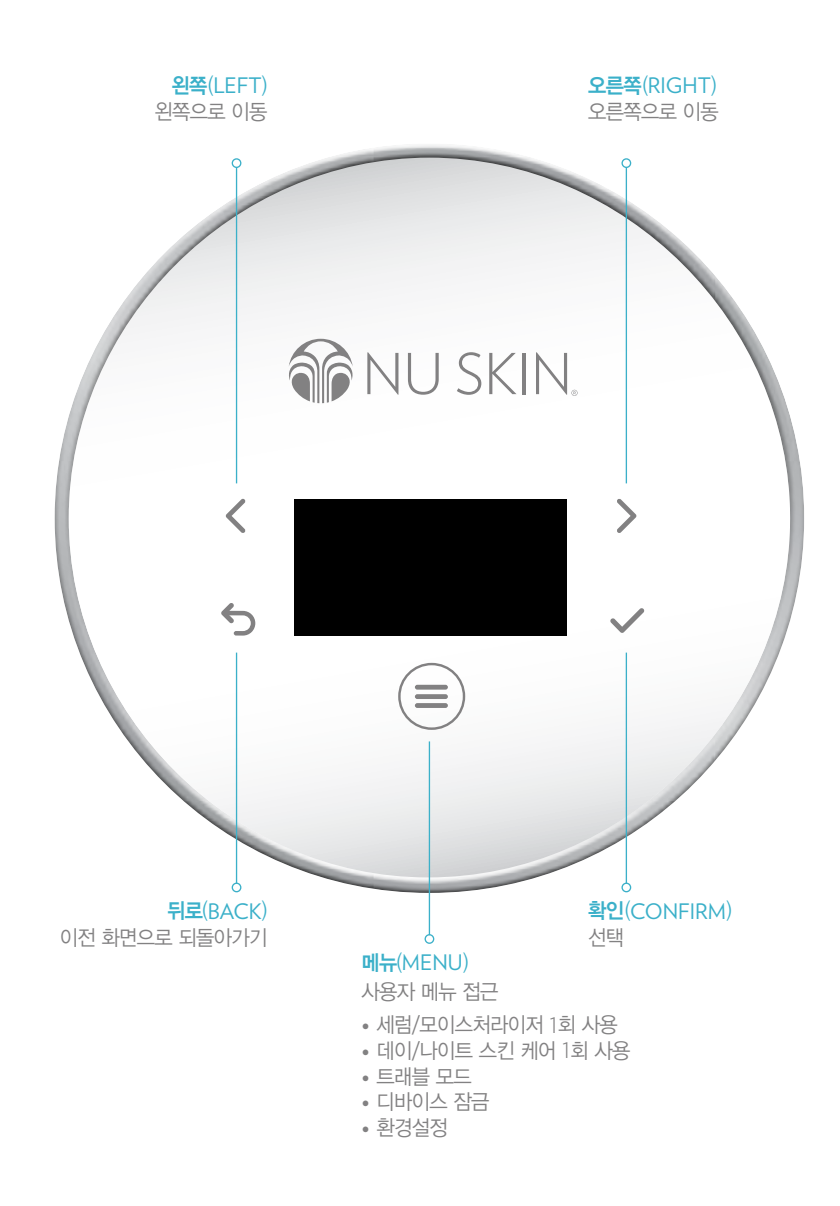

# 디바이스 초기 설정

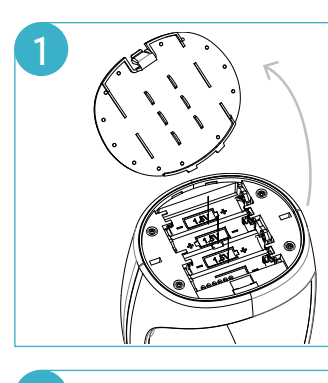

- 4개의 AA건전지의 평평한 부분(-)을 스프링 쪽으로 삽입합니다.
- 배터리 커버를 홈에 맞추어 다시 장착합니다.

TIP 건전지 교체 시, 반드시 적합한 인증 (KC인증 등)을 받은 건전지를 사용하십시오.

• 디바이스 바닥면의 배터리 커버를 열고

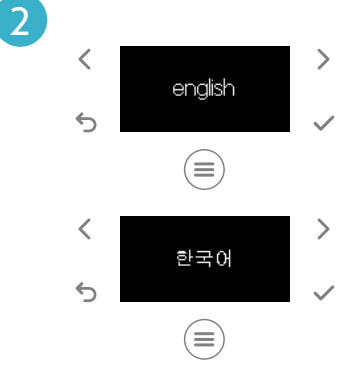

12시간 24시간

12:00

오후

오전

오전

3

<

5

<

6

<

6

### 언어 선택

배터리 장착

- 전원이 꺼져 있는 경우, 메뉴(═)를 터치하여 전원을 켭니다.
- 왼쪽(<) 또는 오른쪽(>)을 터치하여 원하는 언어를 선택하고 확인(✓)을 터치합니다.

TIP 디바이스의 기본 설정 언어는 영어입니다. 설정 메뉴에서 언제든지 언어 설정을 변경할 수 있습니다. 보다 자세한 내용은 '**언어 설정**' 섹션을 참고하십시오. (39페이지)

# 현재 시간 설정

>

>

- 화살표 버튼(< >)을 눌러 12시간 또는 24시간을 선택한 후, 확인(
   >)을 터치합니다.
- 12시간 형식을 선택한 경우, 오전(am) 또는 오후(pm)를 선택합니다.
- 시(hour)는 왼쪽(<) 또는 오른쪽(>)을 터치하여 조정한 후, 확인(√)을 터치합니다.
- 분(minute)은 왼쪽(<) 또는 오른쪽(>)을 터치하여 조정한 후, 확인(√)을 터치합니다.

TIP 에이지락 미 디바이스가 데이 또는 나이트 스킨 케어를 적절하게 제공하기 위해서는 사용자의 현재 시간을 설정하는 것이 중요합니다.

# STEP 01 CALIBRATION 칼리브레이션

# STEP 02. 스킨 케어 코드 생성

# 카트리지 조립 및 장착

에이지락 미 카트리지 세트는 세럼 카트리지 3개, 데이 모이스처라이저 카트리지 1개, 나이트 모이스처라이저 카트리지 1개로 구성되어 있습니다. 각 카트리지의 투명 보호 커버를 제거한 후, 아래의 순서대로 카트리지를 조립합니다.

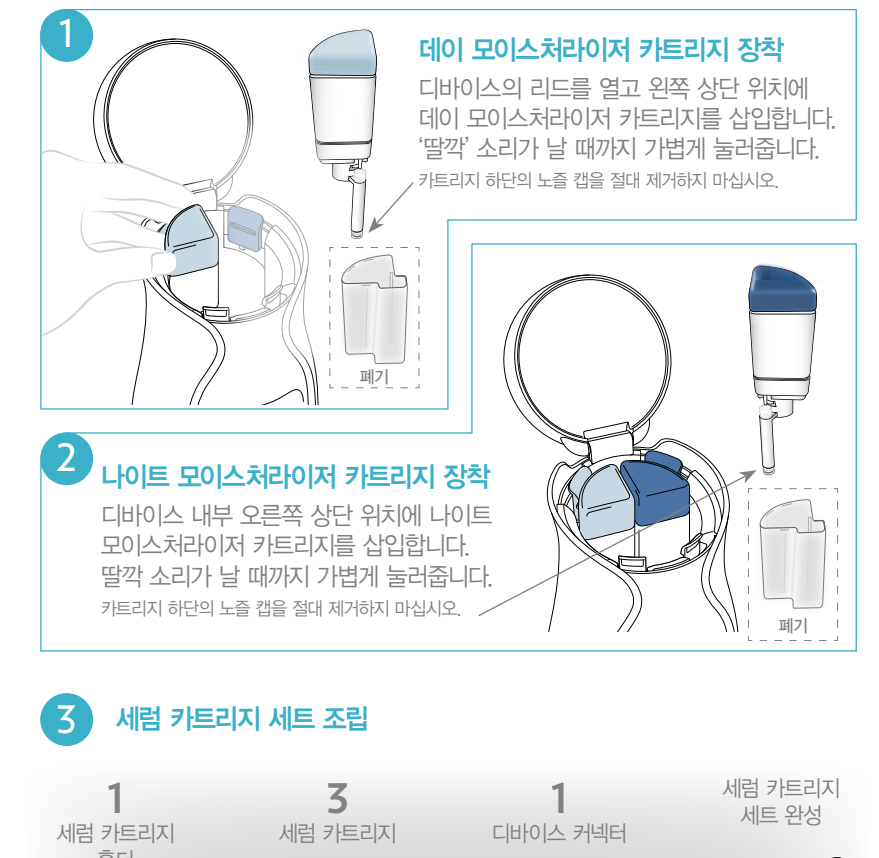

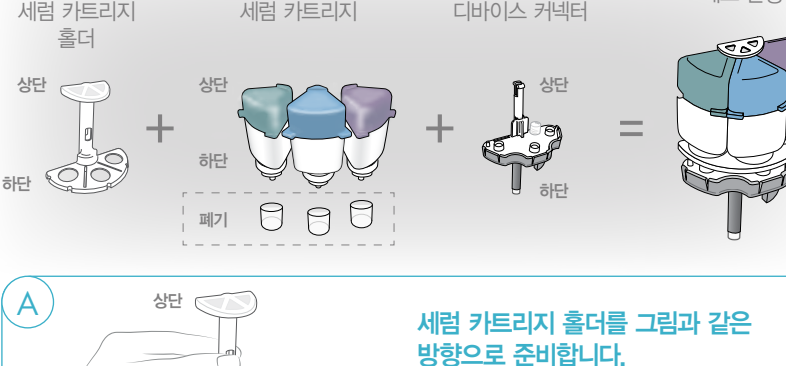

하단

14

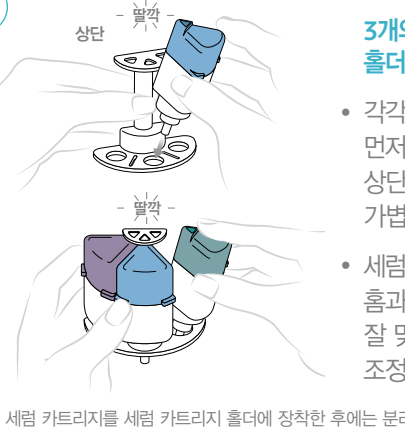

В

# 3개의 세럼 카트리지를 세럼 카트리지 홈더에 그림과 같이 장착합니다.

- 각각의 세럼 카트리지를 홐더 하단에 먼저 삽입한 후, 컬러 캡의 모서리를 상단 링 아래에 '딸깍' 소리가 날 때까지 가볍게 밀어 넣습니다
- 세럼 카트리지 홐더의 하단 원형 홈과 카트리지의 하단 원형부가 잘 맞물리도록 그림과 같이 위치를 조정하여 장착해 주십시오

\* 세럼 카트리지를 세럼 카트리지 홀더에 장착한 후에는 분리가 어려우므로 유의하시기 바랍니다.

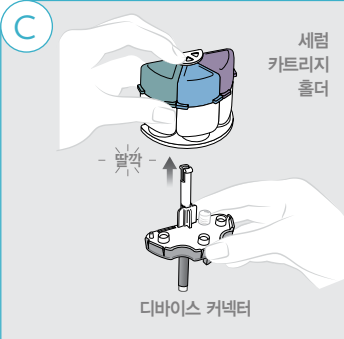

### 세럼 카트리지가 장착된 홀더를 디바이스 커넥터에 연결하기 위해 그림과 같은 방향으로 '딸깍' 소리가 날 때까지 밀어 넣습니다.

• 다음 단계로 진행하기 전, 세럼 카트리지 세트를 완성하기 위해 디바이스 커넥터가 세럼 카트리지 홈더와 바르게 결합되었는지 확인합니다.

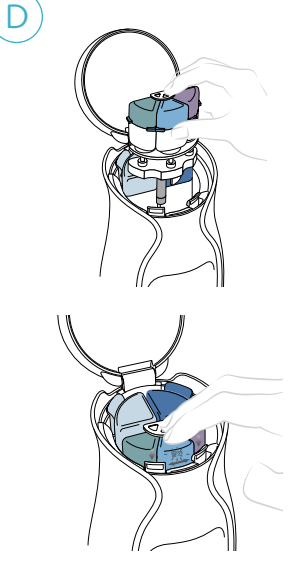

### 디바이스에 그림과 같이 세럼 카트리지 세트륵 장찬한니다

- 세럼 카트리지 세트가 올바르게 삽입되면 '딸깍' 소리가 납니다.
- 디바이스 리드를 닫으면 디스플레이에 카트리지가 새 제품인지 확인하는 질문이 나타납니다
- 장착한 세럼, 데이/나이트 모이스처라이저 카트리지가 새 카트리지인지 확인합니다. 화살표 버튼(< >)을 사용해 각 제품에 대해 '예'를 선택한 후, 확인(✔)을 터치합니다.

새 카트리지 확인 질문에 대한 보다 자세한 내용은 다음 페이지 '카트리지 사용 준비' 섹션을 참조하십시오. (16페이지)

# 카트리지 사용 준비

새 카트리지를 장착할 때마다 디스플레이에 새 카트리지인지 확인하는 질문이 나타납니다 이를 통해 디바이스가 각 카트리지의 사용 가능한 잔량을 바르게 추적할 수 있습니다

디바이스가 제품을 원활하게 제공할 수 있도록 최초 사용 시 카트리지 스트로크를 실시합니다. 이 단계는 보통의 스킨 케어 시에 제공되는 제품의 양보다 많은 양의 제품을 제공합니다. 따라서 초과 사용량이 제공되는 것을 방지하기 위해 새 카트리지 여부를 정확하게 확인해야 합니다.

# 새 카트리지를 장착한 경우. '예'를 선택하고 확인(✔)을 터치합니다. 최초 사용 시, 카트리지 스트로크를 실시하며 사용 잔량이 초기화됩니다.

(사용 잔량 초기화 : 세럼 60회/데이 모이스처라이저 30회/나이트 모이스처라이저 30회)

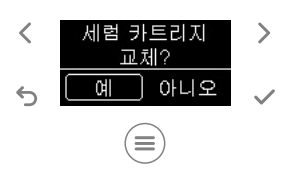

새 카트리지를 장착하지 않았는데 카트리지 교체 여부를 확인하는 질문이 나타나는 경우. '아니오'를 선택하고 확인(✔)을 터치합니다. 디바이스는 이전에 저장되어 있던 사용 잔량을 기억하여 앞으로의 사용 잔량을 카운트합니다

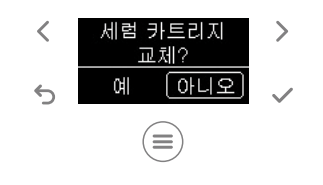

### TIP

- 카트리지 스트로크 과정에서도 제품이 제공되므로 아치웨이에 손을 넣고 있어야 합니다. 카트리지 스트로크 시, 평소 사용량보다 많은 양의 제품이 제공되지만 이후에는 정량이 제공됩니다.
- 에이지락 미 카트리지의 용량은 카트리지 스트로크를 고려하여 디자인되었습니다.

# 제품 사용

에이지락 미 스킨 케어 시스템은 매일 아침과 저녁, 하루 2회 사용합니다. 각 데이/나이트 스킨 케어에서 제공하는 단계는 아래와 같습니다.

### 데이 스킨 케어

- 세럼
- **나이트 스킨 케어** • 세럼

- 데이 모이스처라이저
- 나이트 모이스처라이저

# 반자동 모드(데이 스킨 케어 시)

반자동 모드에서는 아치웨이에 손을 넣으면 사용자가 제품을 제공받을 준비가 되었는지 확인하는 질문이 디스플레이에 나타납니다. 구매 후 디바이스 최초 사용 시, 기본 설정은 반자동 모드입니다.

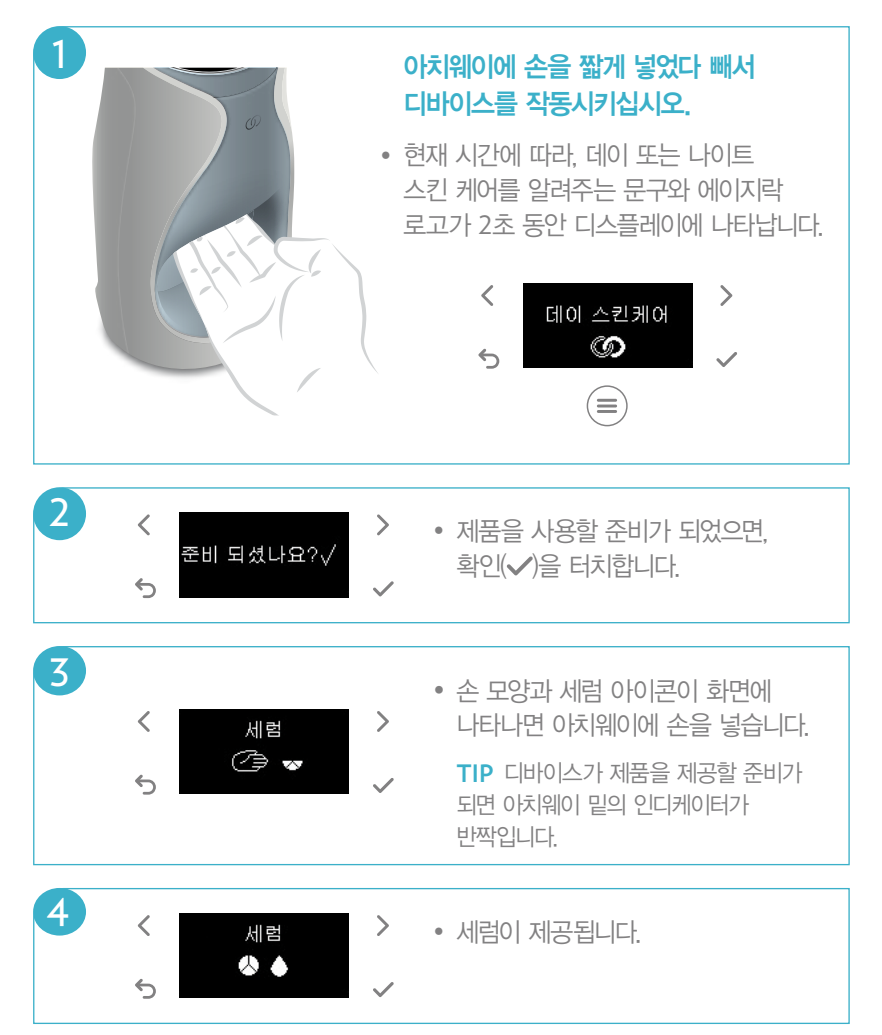

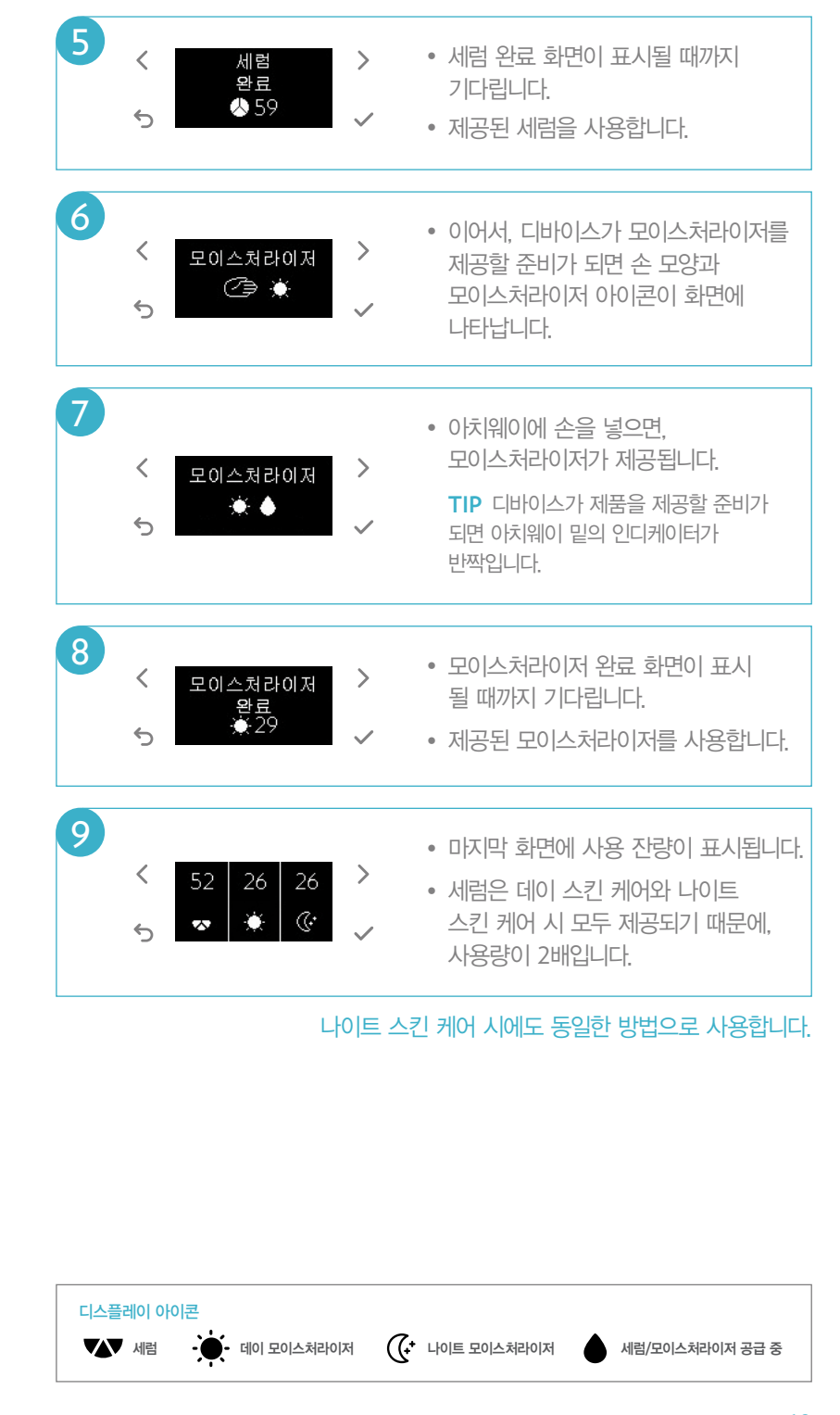

STEP 01. 칼리브레이션

# 자동 모드(데이 스킨 케어 시)

자동 모드에서는 제품 사용 준비가 되었는지 확인하는 단계 없이, 아치웨이에 손을 넣자마자 제품이 제공됩니다. 환경 설정 메뉴에서 자동 모드를 선택할 수 있습니다.

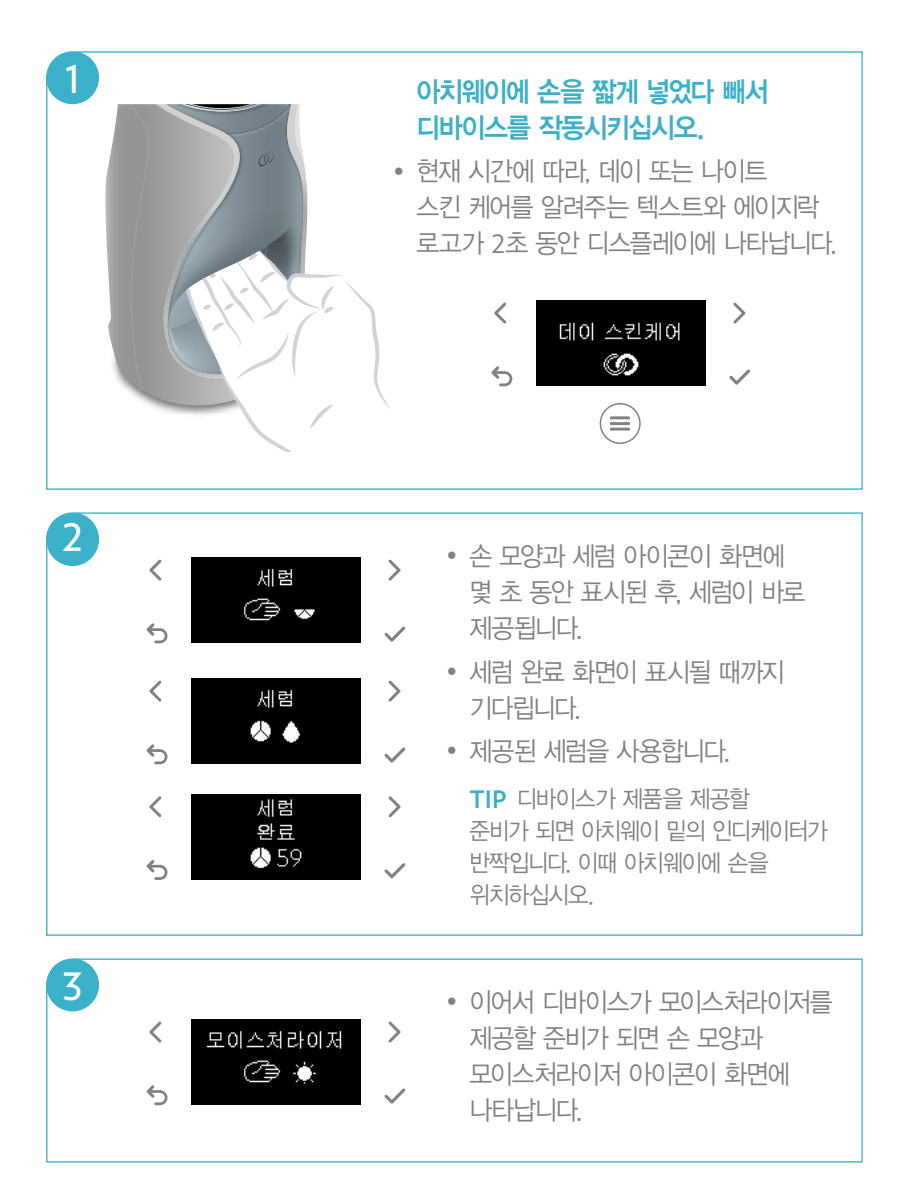

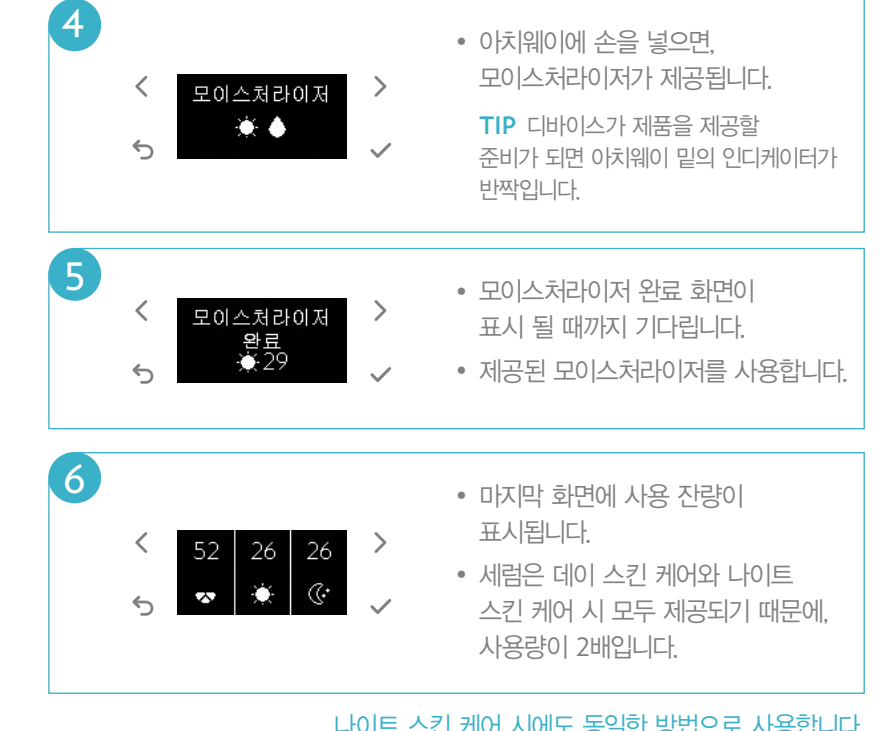

나이트 스킨 케어 시에도 동일한 방법으로 사용합니다.

TIP1 디바이스가 제품을 원활하게 공급할 수 있도록 최초 사용 시, 카트리지 스트로크를 실시합니다. 이 단계는 보통의 스킨 케어 시에 공급되는 제품의 양보다 많은 양의 제품을 공급합니다. 카트리지 스트로크 시, 평소 사용량보다 많은 양의 제품이 공급되지만, 이후에는 정량이 공급됩니다. 에이지락 미 카트리지의 용량은 카트리지 스트로크를 고려하여 디자인되었습니다.

보다 자세한 내용은 '카트리지 사용 준비' 섹션을 참조하십시오 (16페이지)

TIP2 세럼 사용 후, 모이스처라이저를 사용하지 않는 경우(예를 들어 세럼 사용 후, 모이스처라이저가 제공되기 전에 자리를 비울 때). 디바이스는 15분 동안 모이스처라이저를 공급할 준비를 유지하므로, 15분 이내에 언제든지 아치웨이에 손을 넣었다 빼면 완료하지 못한 모이스처라이저가 공급됩니다. 15분이 지나면. 세럼 또는 모이스처라이저 1회 사용 메뉴를 통해 완료하지 못한 단계의 제품을 사용할 수 있습니다.

보다 자세한 내용은 '세럼/모이스처라이저 1회 사용' 섹션을 참조하십시오 (32페이지)

STEP 02. 스킨 케어 코드

야 전 전

# STEP 02 SKIN CARE CODE 스킨 케어 코드 생성

# 에이지락 미 피부평가

- 에이지락 미 스킨 케어 시스템 구매 후, 칼리브레이션 세트를 사용한 지
   2주가 지나면, 디바이스는 디스플레이를 통해 피부평가를 완료했는지 확인합니다.
   에이지락 미 어플리케이션(모바일/PC)의 피부평가를 통해서 내 피부에 맞는
   스킨 케어 제품을 선택하고 주문할 수 있습니다.
- 에이지락 미 카트리지 세트는 30일 동안 사용이 가능한 용량으로 디자인 되어 있습니다. 제품을 모두 사용하기 전에 피부평가를 완료하여 나의 스킨 케어 코드를 확인하고, 스킨 케어 코드에 따라 내 피부에 맞는 맞춤 카트리지로 구성된 커스텀 프로덕트 세트를 주문하여 사용하십시오.

# 모바일 어플리케이션 다운로드

스마트폰을 통해서 에이지락 미 어플리케이션을 다운로드 받을 수 있습니다.

- 안드로이드: 구글 플레이 >
   '에이지락 미 피부 평가 어플리케이션' 검색
- IOS : 뉴스킨몰 모바일 앱 (http://m.nuskinkorea.co.kr) > '에이지락 미 피부 평가 어플리케이션' 다운로드

# PC 웹 어플리케이션 사용

뉴스킨 코리아 공식 홈페이지에서 PC버전의 웹 어플리케이션에 접속할 수 있습니다.

# 스킨 케어 코드 확인

피부평가는 이름과 나이, 성별, 거주지역과 같은 기본적인 사용자에 대한 정보를 확인하는 것부터, 과거부터 현재까지 피부에 영향을 줄 수 있는 모든 요인들에 대해 파악하고 피부타입 또는 국소적인 피부상태, 피부고민 등을 종합적으로 고려하여 스킨 케어 코드를 생성합니다. 뿐만 아니라 향이나 텍스처 등 스킨 케어 제품에 대한 개인적인 선호도까지 반영하여 고유의 4자리 스킨 케어 코드를 생성합니다. (스킨 케어 코드는 알파벳 2자리와 숫자 2자리로 구성됩니다.)

피부평가의 응답 내용에 따라 내 피부에 맞는 다양한 스킨 케어 코드 조합이 가능합니다.

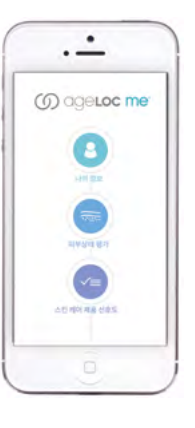

피부평가를 완료하세요!

 $(\equiv)$ 

5

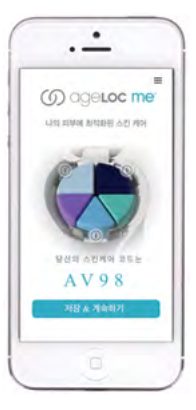

# 스킨 케어 코드 저장/관리

생성된 스킨 케어 코드를 저장하고 관리할 수 있습니다. 나의 피부평가 이력을 확인하고, 과거에 사용했던 커스텀 프로덕트 세트를 다시 주문하고 싶을 때 활용할 수 있습니다.

# 제품 주문

피부평가를 통해 확인된 스킨 케어 코드에 따라 내 피부에 맞는 맞춤 카트리지로 구성된 커스텀 프로덕트 세트를 주문할 수 있습니다.

# STEP 03 CUSTOMIZE 커스터마이즈

# 카트리지 제거

다음의 간단한 단계를 통해 디바이스에 장착된 카트리지를 제거할 수 있습니다.

# 세럼 카트리지 세트 제거하기

- 디바이스의 리드를 열고 세럼 카트리지 세트가 장착된 부분의 양쪽 흰색 탭을 가볍게 바깥쪽으로 눌러줍니다.
- 세럼 카트리지가 위로 튀어오르며 분리됩니다.

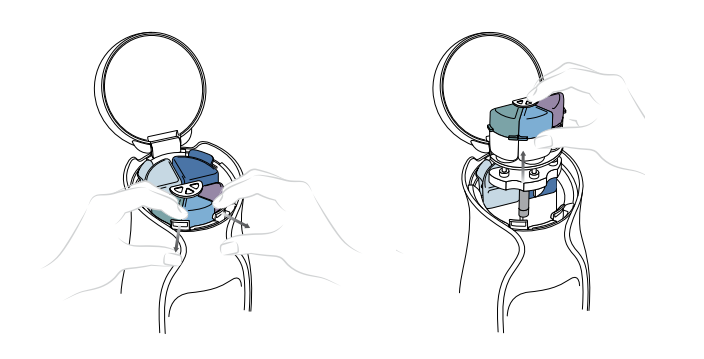

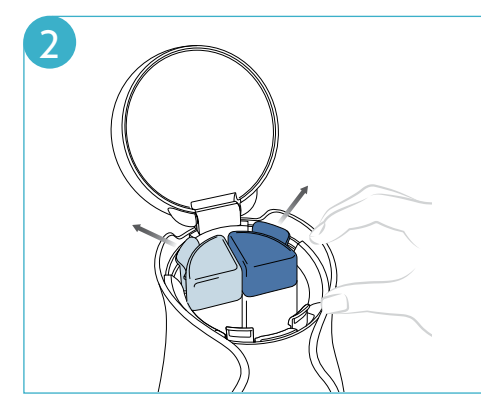

# 데이/나이트 모이스처라이저 카트리지 제거하기

- 그림과 같이 모이스처라이저가 장착된 부분의 색상 탭을 가볍게 바깥쪽으로 눌러줍니다.
- 카트리지가 위로 튀어오르며 분리됩니다.
- TIP 디바이스의 리드를 열고 세럼 카트리지 세트나 데이/나이트 모이스처라이저 카트리지를 분리한 경우, 다음번 디바이스 작동 시 디스플레이에 카트리지 교체 여부를 확인하는 질문이 나타납니다. 새 카트리지로 교체하지 않은 경우, '아니오'를 선택해 주십시오, 새 카트리지로 교체하지 않았는데도 '예'를 선택하면, 다음번 스킨 케어 시 디바이스는 카트리지를 새로운 카트리지로 인식하여 카트리지 스트로크를 진행하고 사용 잔량을 초기화합니다. 보다 자세한 내용은 '**카트리지 사용 준비**' 섹션을 참조하십시오, (16페이지)

# 커스텀 프로덕트 세트 사용

커스텀 프로덕트 세트를 주문하여 수령한 후, 기존에 사용하던 칼리브레이션 세트를 디바이스에서 제거하고 새로운 카트리지를 장착하여 동일한 방법으로 아침과 저녁, 에이지락 미 스킨 케어를 사용합니다.

- 기존 카트리지 제거 방법은 '카트리지 제거' 섹션을 참조하십시오. (28페이지)
- 새로운 카트리지를 디바이스에 장착하는 방법은 '**카트리지 조립 및 장착**' 섹션을 참조하십시오. (14페이지)
- 새로운 카트리지를 장착하고 최초 사용 시 '카트리지 사용 준비' 섹션을 참조하십시오. (16페이지)
- 데이/나이트 스킨 케어 시 사용 방법은 '**제품 사용**' 섹션을 참조하십시오. (17페이지)

# ETC.

# 세럼/모이스처라이저 1회 사용

필요에 따라 세럼 또는 데이/나이트 모이스처라이저를 선택하여 사용할 수 있습니다.

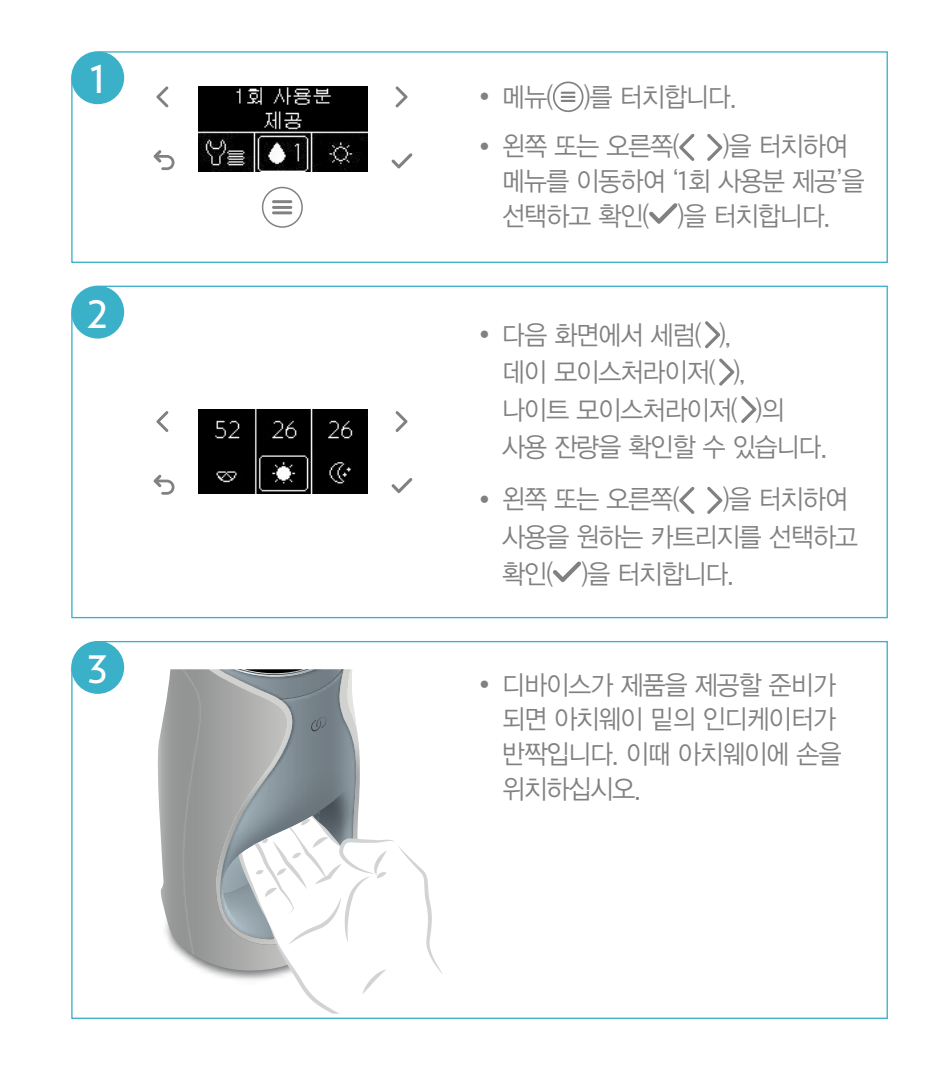

# 데이/나이트 스킨 케어 1회 사용

필요에 따라 데이 또는 나이트 스킨 케어 전체(세럼 + 모이스처라이저)를 선택하여 사용할 수 있습니다.

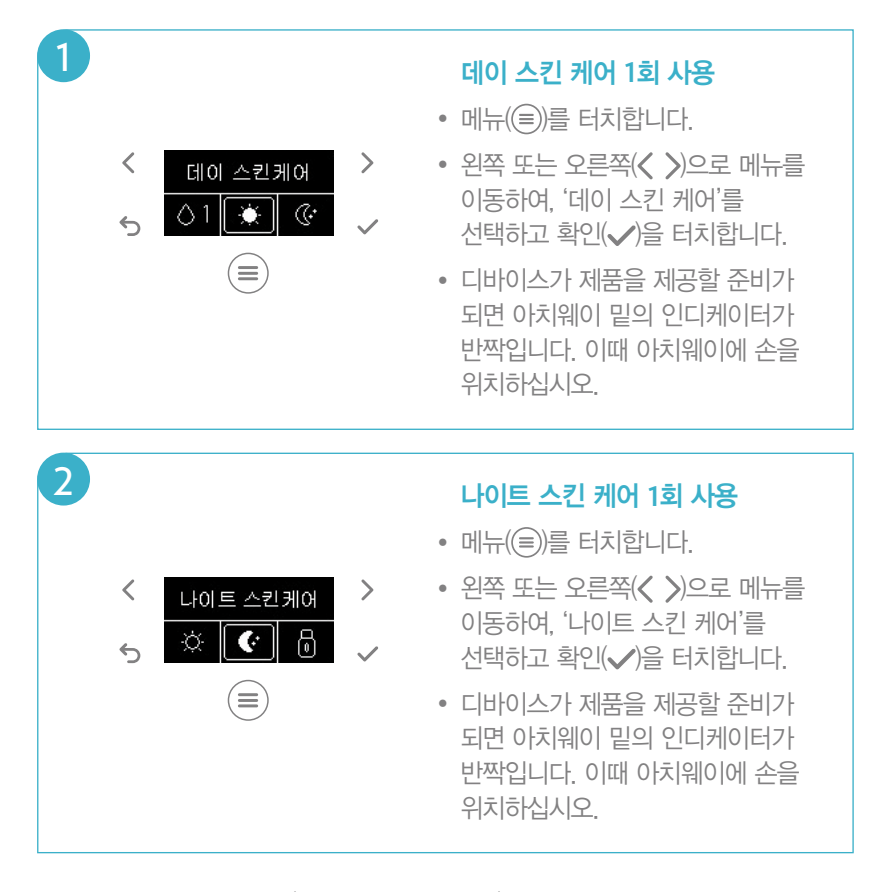

TIP 설정된 제품 제공 모드(반자동 모드/자동 모드)에 따라 디바이스가 세럼과 모이스처라이저를 공급합니다. 보다 자세한 내용은 '**제품 사용**' 섹션을 참조하십시오. (17페이지)

# 트래블 모드

여행이나 출장 등으로 에이지락 미 디바이스를 휴대할 수 없을 때, 트래블 모드를 사용하여 에이지락 미 스킨 케어 제품을 언제, 어디서나 사용할 수 있습니다.

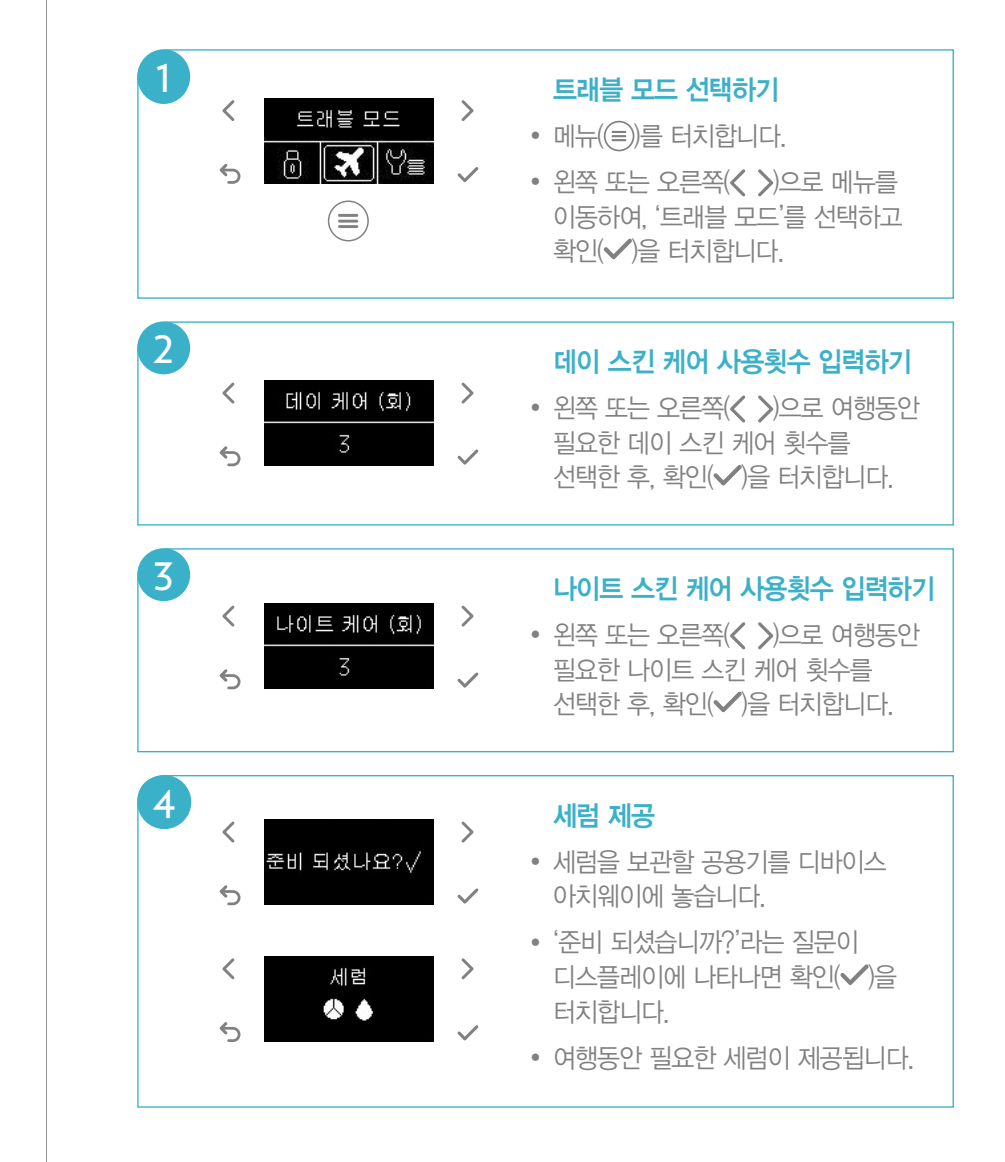

# 5 데이 모이스처라이저 제공

- 이어서, 데이 모이스처라이저를 보관할 공용기를 디바이스 아치웨이에 놓습니다.
- '준비 되셨습니까?'라는 질문이 디스플레이에 나타나면 확인(✔)을 터치합니다.
- 여행동안 필요한 데이 모이스처라이저가 제공됩니다.

# 나이트 모이스처라이저 제공

6

- 이어서, 나이트 모이스처라이저를 보관할 공용기를 디바이스 아치웨이에 놓습니다.
- '준비 되셨습니까?'라는 질문이 디스플레이에 나타나면 확인(✔)을 터치합니다.
- 여행동안 필요한 나이트 모이스처라이저가 제공됩니다.

# 디바이스 잠금

디바이스 잠금(LOCK)을 설정하면 실수로 제품이 제공되는 것을 방지하는 데 도움이 됩니다. 디바이스를 이동시키거나 휴대하며 여행 시 또는 배터리를 절약하기 위하여 디바이스 잠금 기능을 활용할 수 있습니다.

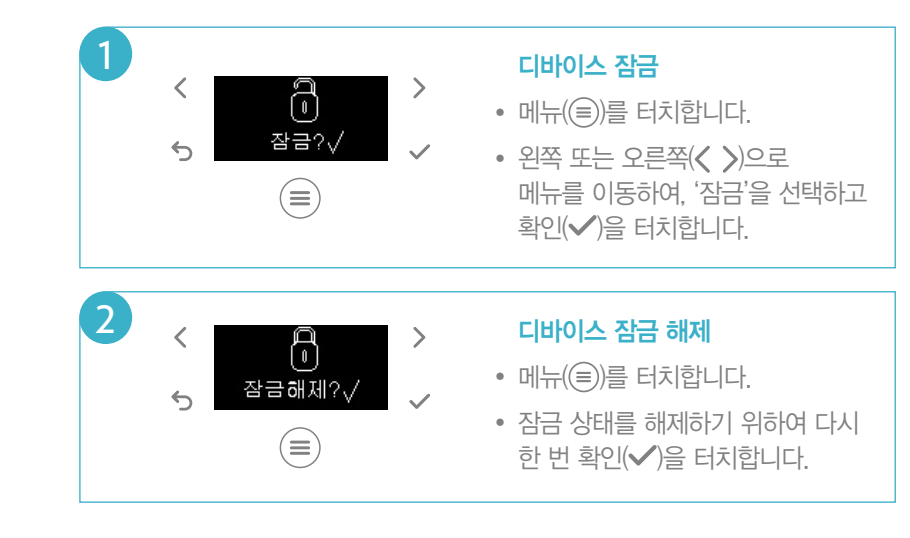

TIP 48시간 이상 디바이스를 사용하지 않을 경우, 디바이스는 자동으로 잠금이 설정됩니다. 이는 배터리 소모량을 절약하는 데 도움이 됩니다.

# 디바이스 클리닝

디바이스 아치웨이와 카트리지의 노즐이 노출되는 부분은 다음의 간단한 방법을 통해 클리닝할 수 있습니다.

- 리드를 열고 카트리지를 디바이스와 분리합니다.
   주의: 클리닝 후 카트리지를 다시 장착하면 다음번 스킨 케어 시, 카트리지 교체 여부를 확인하는 질문이 나타납니다. 새로운 카트리지를 장착한 경우가 아니라면, 반드시 '아니오'를 선택하십시오.
- 미온수를 가볍게 적신 천이나 면봉을 사용하여 아치웨이 바닥과 아치웨이 상단의 카트리지 노즐이 노출되는 부분에 남아 있는 제품을 닦아냅니다.
- 습기를 완전히 제거한 후 건조한 장소에 보관하십시오.
- TIP
   에이지락 미 디바이스는 방수(Waterproof) 제품이 아닙니다.

   습기와 물에 노출되지 않도록 유의해 주십시오.

# 반자동/자동 모드

# 반자동 모드

반자동 모드에서는 아치웨이에 손을 넣으면 사용자가 제품을 제공받을 준비가 되었는지 확인하는 질문이 디스플레이에 나타납니다. 구매 후 디바이스 최초 사용 시, 기본 설정은 반자동 모드입니다.

# 자동 모드

자동 모드에서는 사용자가 제품 사용 준비가 되었는지 확인하는 과정 없이, 아치웨이에 손을 넣자마자 제품이 제공됩니다. 환경설정 메뉴에서 자동 모드를 선택할 수 있습니다.

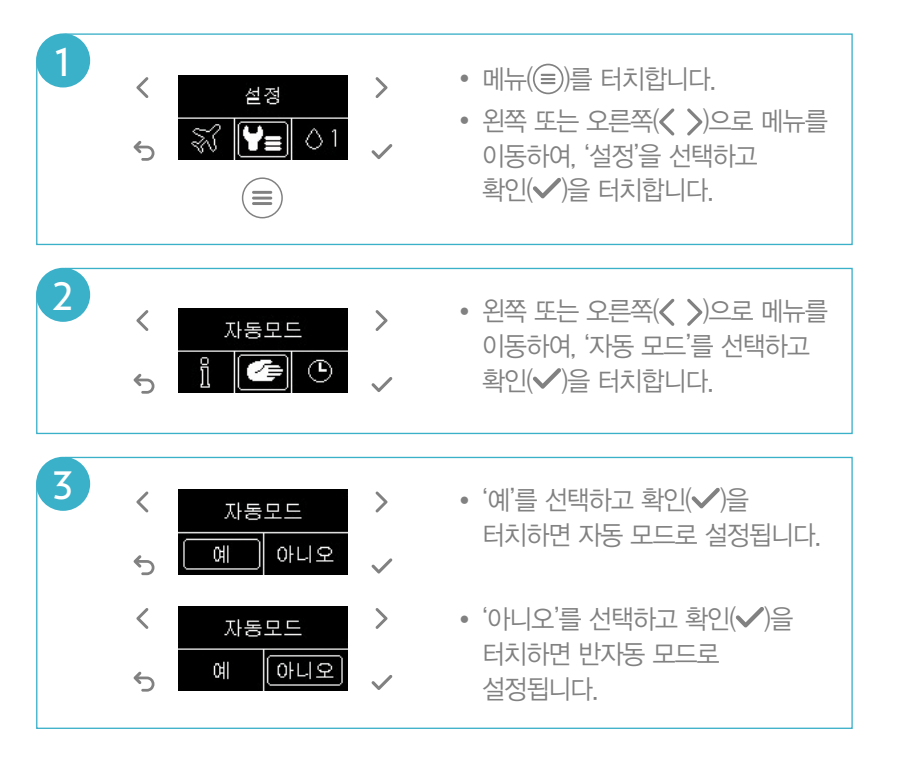

TIP 보다 자세한 내용은 '제품 사용' 섹션을 참고하십시오. (17페이지)

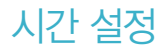

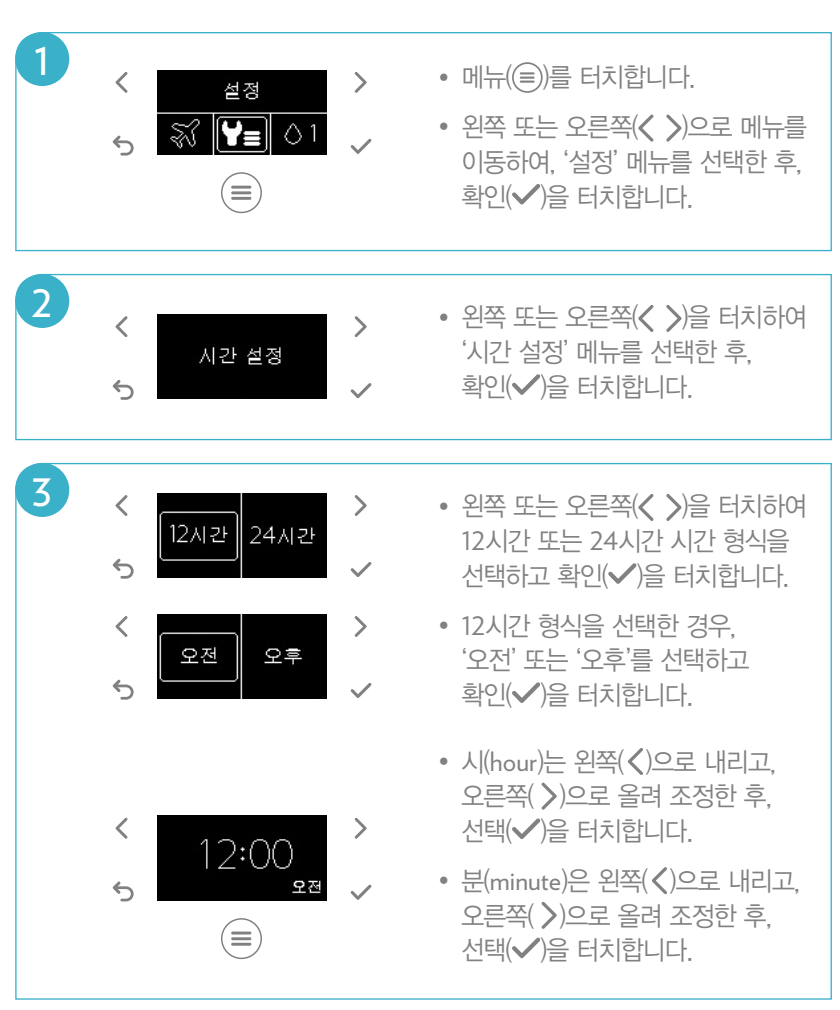

TIP 에이지락 미 디바이스가 데이 또는 나이트 스킨 케어를 적절하게 제공하기 위해서는 사용자의 현재 시간을 정확하게 설정하는 것이 중요합니다.

# 언어 설정

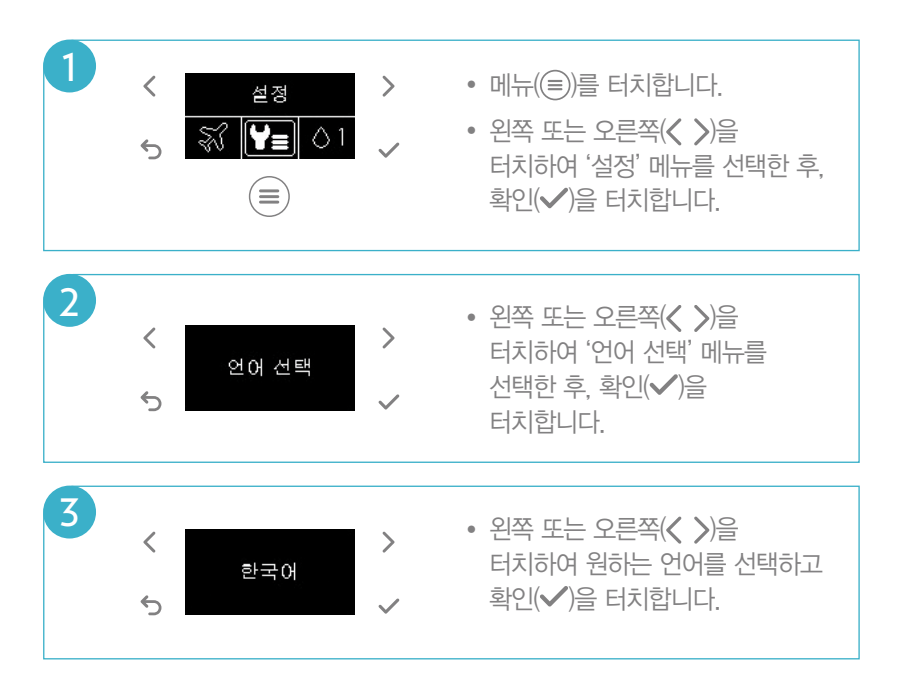

# 배터리 교체

# 배터리 부족 표시

배터리가 부족한 경우, 아치웨이에 손을 넣거나 메뉴((=))를 터치했을 때 배터리 부족 아이콘이 디스플레이에 나타납니다. 배터리 없음 아이콘이 나타날 때까지는 계속 사용할 수 있습니다.

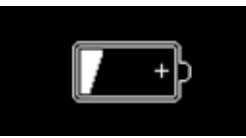

# 배터리 없음 표시

배터리가 모두 소진된 경우, 아치웨이에 손을 넣거나 메뉴(=)를 터치했을 때 배터리 없음 아이콘이 디스플레이에 나타난 후, 디스플레이 창이 꺼집니다. 디바이스를 작동할 수 있는 전원이 없는 상태이므로 더 이상 디바이스 조작을 진행할 수 없습니다.

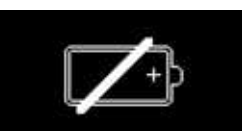

# 배터리 교체

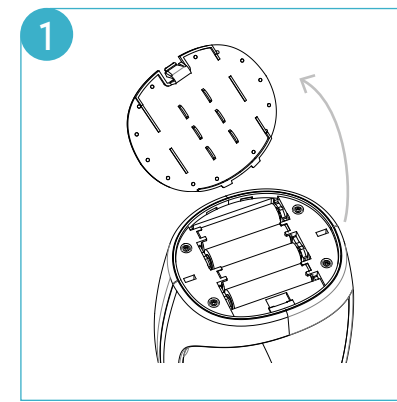

- 디바이스 바닥면의 배터리 커버를 열고 사용한 건전지를 꺼냅니다.
- 4개의 AA건전지의 평평한

- 부분(-)을 스프링 쪽으로 삽입합니다.
- 배터리 커버를 홈에 맞추어
- 장착합니다.
- TIP 반드시 적합한 인증(KC인증 등)을 받은 건전지를 사용하십시오.

40

# 문제 해결

# 디바이스 재시동

오류가 발생할 경우, 디바이스는 자동으로 출고 당시의 상태로 초기화됩니다. 이때 디스플레이에는 '재시동 중'이라는 문구가 나타납니다. 재시동 중...

- 배터리와 카트리지가 올바르게 장착되었는지 확인하십시오.
- 디바이스가 재시동된 후, 시간 설정 화면이 나타납니다.
   이 단계에서 현재 시간을 다시 설정해 주십시오.
   보다 자세한 내용은 '시간 설정' 섹션을 참조하십시오.(38페이지)
- 새 카트리지 여부를 확인하는 질문이 디스플레이에 나타납니다.
   경우에 따라 '예' 또는 '아니오'를 선택하고 확인(✓)을 터치하십시오.

# 빈 화면 디스플레이

- 배터리가 방전된 경우, 디스플레이에 아무것도 없는 빈 화면이 나타납니다. 배터리를 교체하십시오.
- 배터리를 교체하였음에도 빈 화면이 나타나는 경우, 배터리가 올바르게 장착되었는지 확인하십시오.
   보다 자세한 내용은 '배터리 교체' 섹션을 참조하십시오.(40페이지)

### 소프트웨어 버전 확인

디바이스의 소프트웨어 버전 확인이 필요할 경우 아래의 방법으로 확인할 수 있습니다.

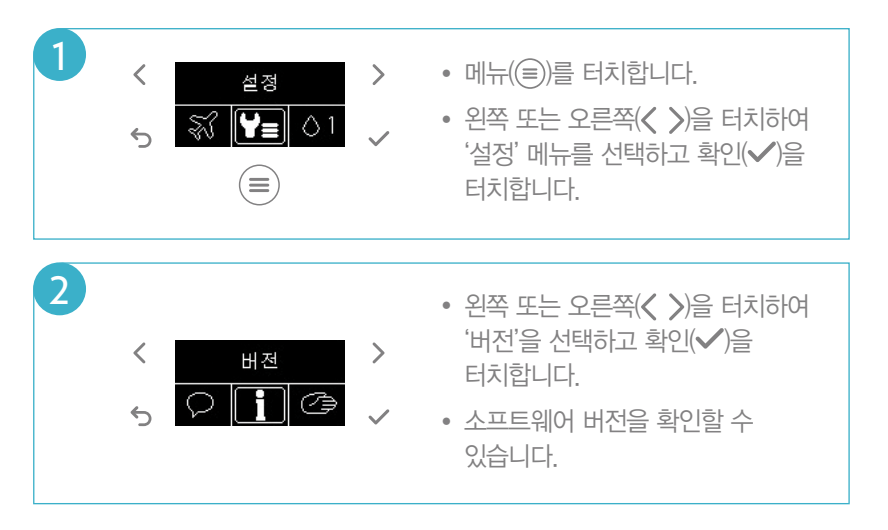

# 사용 및 보관상의 경고/주의사항

- . 제품을 사용하기 전, 아래의 경고/주의사항을 반드시 숙지하십시오.
- 에이지락 미 스킨 케어 시스템 내에 동봉된 사용설명서에 따라 사용하여 주시고, 설명서에 나와 있는 이외의 용도로 제품을 사용하지 마십시오.
- ✓ 충격, 화상, 화재, 기타 상해 발생의 위험을 줄이기 위하여, 제품을 물에 담그지 마십시오.
- ✓ 제품이 손상되었을 경우에는 작동시키지 마십시오.
- ✓ 반드시 적합한 인증(KC인증 등)을 받은 건전지를 사용하십시오.
- 제품을 오랫동안 사용하지 않을 경우 건전지는 분리하여 보관하십시오.
   ※ 건전지 누액이 흘러나와 제품 고장의 원인이 됩니다.
- ✓ 전지 단자에 목걸이, 동전, 열쇠, 시계 등 금속 제품이 닿지 않도록 주의하십시오.
- ✓ 제품을 열 또는 화기에 가까이 하지 마십시오.
- ✓ 전원을 켠 상태로 밀폐된 공간에 장시간 보관하지 마십시오.
- ✓ 분해, 압착, 관통 등의 행위를 하지 마십시오.
- ✓ 높은 곳에서 떨어뜨리는 등 비정상적 충격을 주지 마십시오.
- 제품의 손상 및 수명 단축의 원인을 초래할 수 있으므로 아래와 같은 특정 장소 및 환경에서의 제품 보관 및 사용을 피하여 주십시오.
  - 여름철 자동차 내부 및 40도 이상의 고온
  - 욕조, 샤워기, 세면대, 기타 욕실 주변 등 습한 환경
  - 찜질방 등 고온 다습한 환경
  - 이불, 전기장판, 카펫 등 울퉁불퉁한 바닥
- ✔ 에이지락 미 디바이스는 방수(Waterproof) 제품이 아닙니다.
- 다른 제조업체에서 만들었거나 뉴스킨 코리아에서 권장하지 않은 액세서리 또는 부품을 절대 사용하지 마십시오. 이러한 액세서리나 부품을 사용했을 경우에는 품질보증이 무효화됩니다.

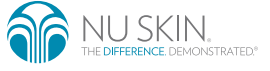

다. 지난 2 코리에(주) I 서울특별시 강남구 봉운사로 86길 6 www.nuskinkorea.co.kr 전화 1588-1440 팩스 02-552-9728 주문전화 080-900-0700 (수신자 요금 부담) © 2015 NU SKIN ENTERPRISES, INC., NU SKIN KOREA CO., LTD. NSE PRODUCTS, INC.

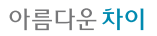